# Manual CGM Receta

Contraseña y doble factor

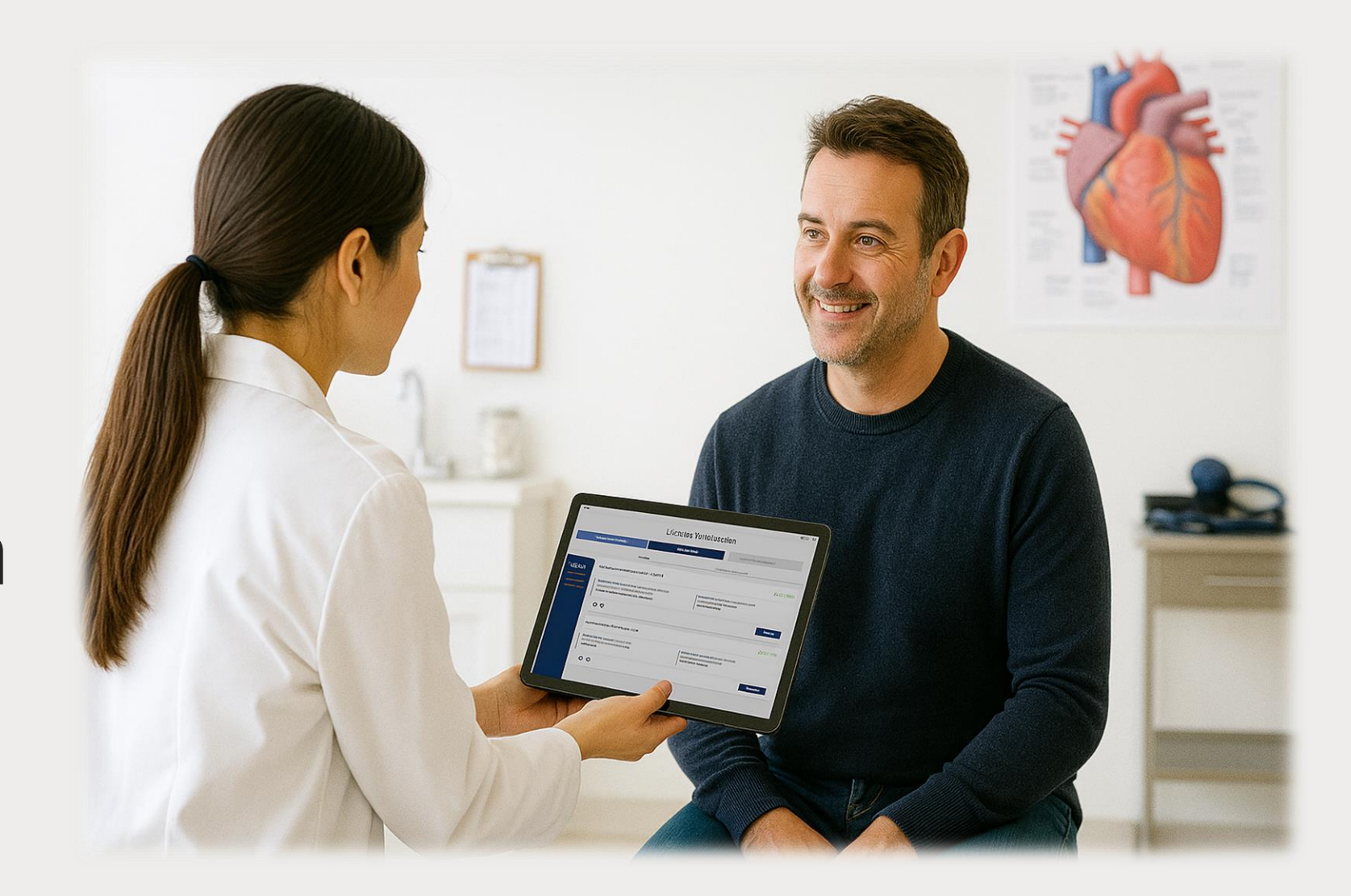

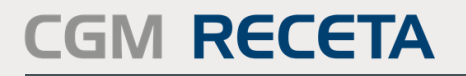

Prescripción electrónica privada

## **ESTABLECIMIENTO DE CONTRASEÑA**

#### Primer acceso - RecetaCGM

#### Lorem Titulum

I. Se le mostrará la pantalla de bienvenida. Pulse en "Siguiente" Lorem ipsum dolor sit amet, consectetur adipiscing elit. Ut ac purus at magna suscipit vehicula id non augue. Praesent ac mollis erat. Praesent id lacus mollis, ornare magna vel, convallis metus. Vivamus elit erat, portitor a aliquam sit amet, vulputate et quam. Nulla condimentum ipsum eu eros dapibus, eget laoreet lorem condimentum. Sed aliquam eget erat fermentum malesuada. Morbi quis egestas lorem, id ornare felis. Vivamus convallis mauris id turpis sagittis vehicula. Nam sollicitudin augue sit amet nulla gravida ornare. Nunc faucibus magna et quam lacinia eleifend. Mauris vestibulum viverra rutrum. Orci varius natoque penatibus et magnis dis parturient montes, nascetur ridiculus mus. Sed sagittis libero nec nibh viverra placerat. Maecenas pretium, erat non eleifend volutpat, lorem metus maximus neque, et molestie dui tellus quis metus. Proin a nunc fringilla, gravida diam sit amet, ultrices leo. Donec vitae augue gravida, ullamcorper lectus ut, ultricies ligula. Donec euismod sapien a lacus pellentesque convallis. Nunc id condimentum mi. Pellentesque aliquet ultrices diam vitae facilisis. Quisque egestas nisi vel nisl vestibulum, vitae convallis felis mattis. Praesent egestas lobortis turpis vestibulum semper. Vivamus augue ante, faucibus a diam at, porta efficitur orci. Fusce sagittis luctus imperdiet. Ut ac nunc dapibus massa varius mattis. Pellentesque tortor tortor, maximus non maximus et, varius a neque. Mauris finibus convallis odio, vitae sodales leo imperdiet nec. Pellentesque ut elit sodales, ultricies augue ut, sollicitudin massa. Curabitur quis vestibulum dolor. Mauris luctus, ipsum eleifend blandit feugiat, dui sem pretium odio, sit amet dictum lectus lorem at dui.

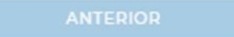

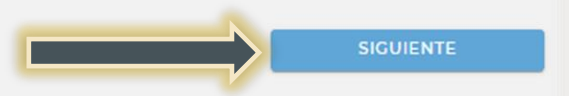

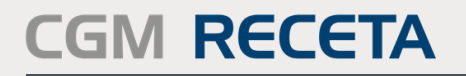

Prescripción electrónica privada

## ESTABLECIMIENTO DE CONTRASEÑA

| Nueva contraseña         |      |  |  |
|--------------------------|------|--|--|
|                          |      |  |  |
|                          | U    |  |  |
| Repetir nueva contraseña | 0    |  |  |
|                          |      |  |  |
| Cambiar contra           | seña |  |  |
|                          |      |  |  |
| ANTERIOR                 |      |  |  |
|                          | _    |  |  |
|                          |      |  |  |
|                          |      |  |  |
|                          |      |  |  |
|                          |      |  |  |

- I. En esta pantalla, establezca la contraseña según los criterios que se indican:
- Tener al menos 10 caracteres
- Incluir letras mayúsculas y minúsculas
- Contener al menos un número
- Incluir al menos un carácter especial (como @, #, \$, etc.)

Pulse en "Establecer Contraseña"

#### CGM RECETA

Prescripción electrónica privada

### ESTABLECER EL DOBLE FACTOR DE AUTENTICACIÓN.

- I. Se le mostrará la pantalla para la captura de un código QR.
- 2. Es importante que ponga mucha atención en los siguientes pasos

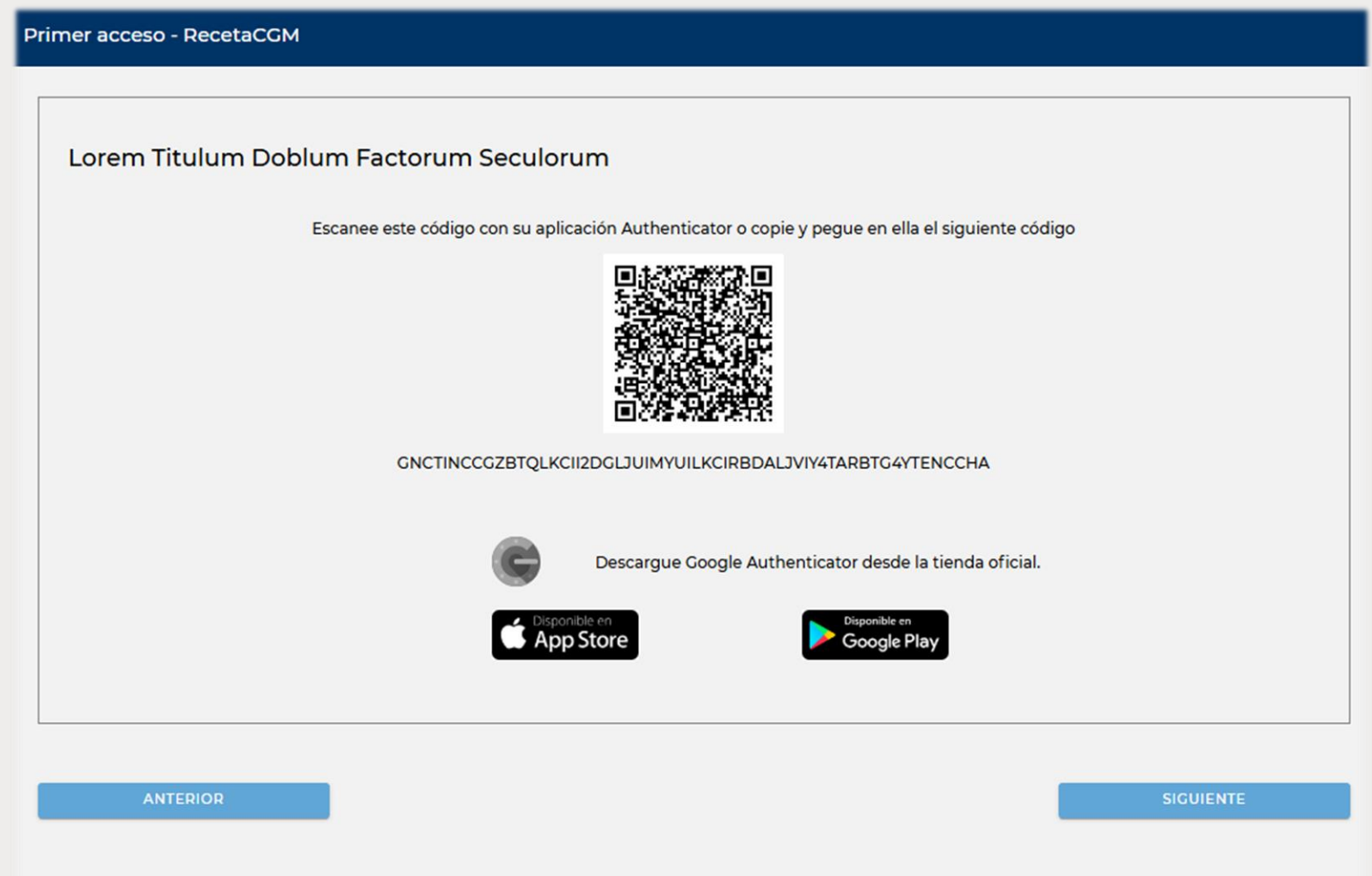

### CGM RECETA

Prescripción electrónica privada

#### 1. En la página de CGM Receta, pulse en "Siguiente"

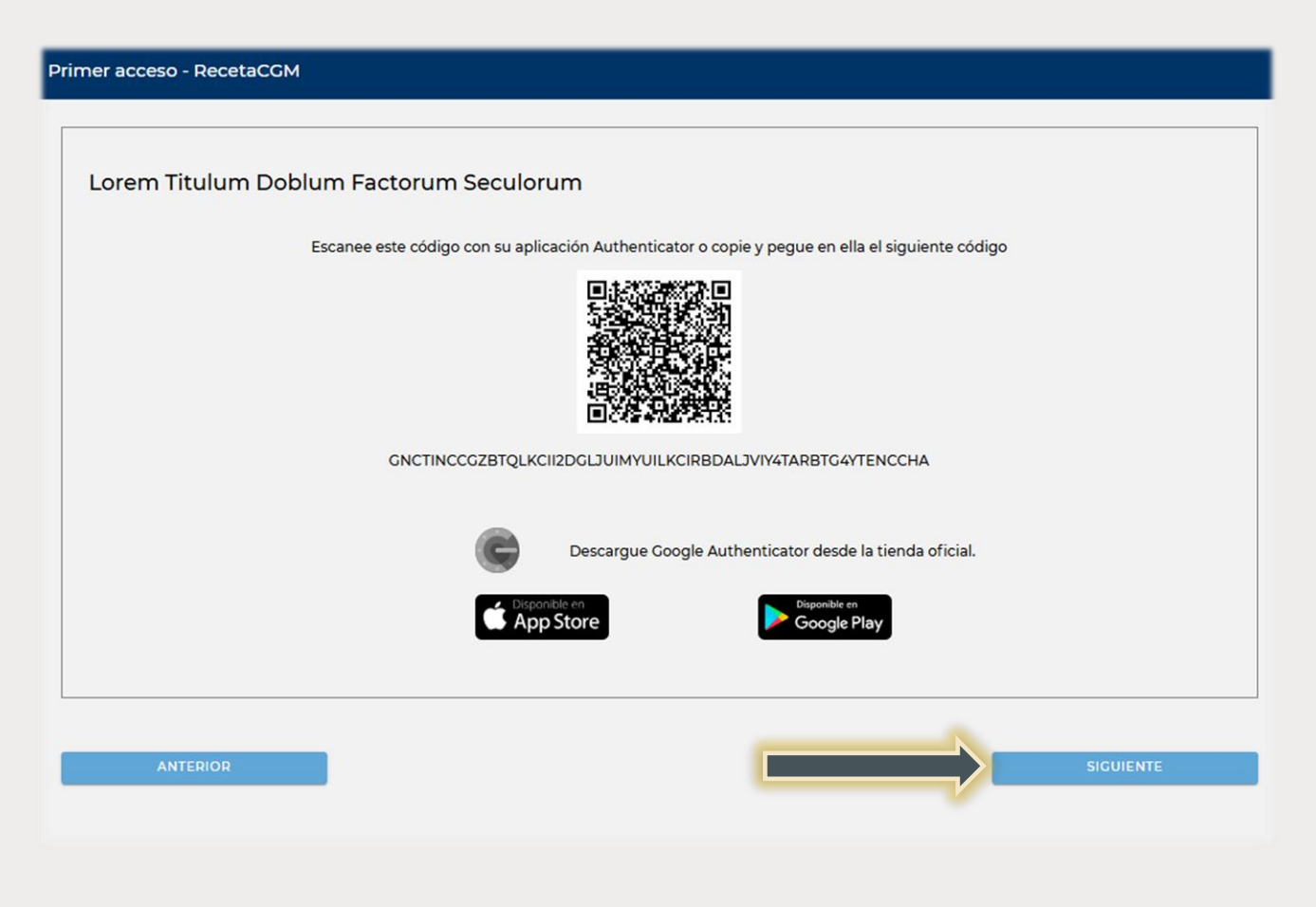

2. Se le abrirá el enlace de acceso a la plataforma, donde deberá establecer sus credenciales de acceso. Recuerde que su usuario es su DNI / NIE y la contraseña la que ha establecido anteriormente. Pulse "Iniciar sesión". Le recomendamos marcar la opción "Recordar usuario", así no tendrá que volver a teclearlo.

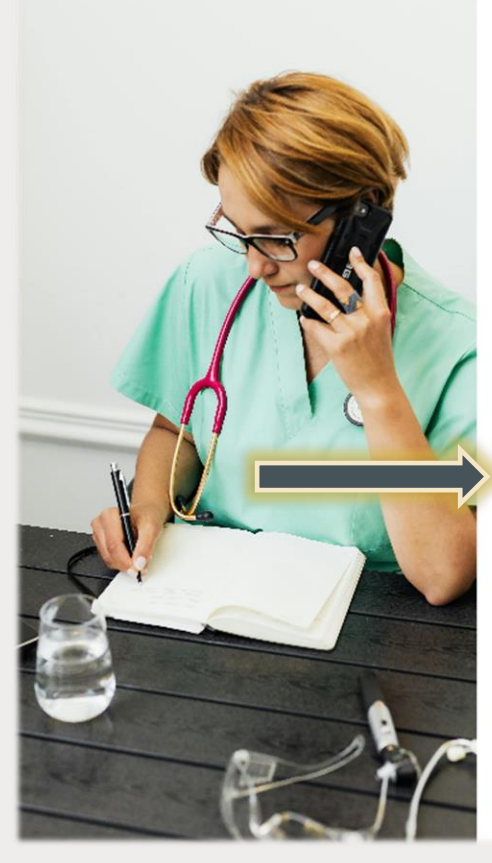

| CGM | RECETA |
|-----|--------|
|     |        |

| 50321568Y        |                                                     |
|------------------|-----------------------------------------------------|
| Contraseña       |                                                     |
|                  | •                                                   |
| Recordal usuallo |                                                     |
| In               | hiciar sesión                                       |
| In               | niciar sesión<br>Recuperar contraseña               |
| In               | niciar sesión<br>Recuperar contraseña<br>Usar Dni-E |

En su dispositivo móvil, descargue e instale la aplicación "Google Authenticator" desde AppleStore si dispone de un móvil IPhone / Ipad o desde Play Store si dispone de un móvil Android.

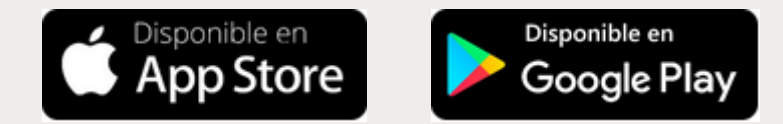

> La aplicación se muestra con el siguiente icono y características:

<u>Android</u>

Iphone / Ipad

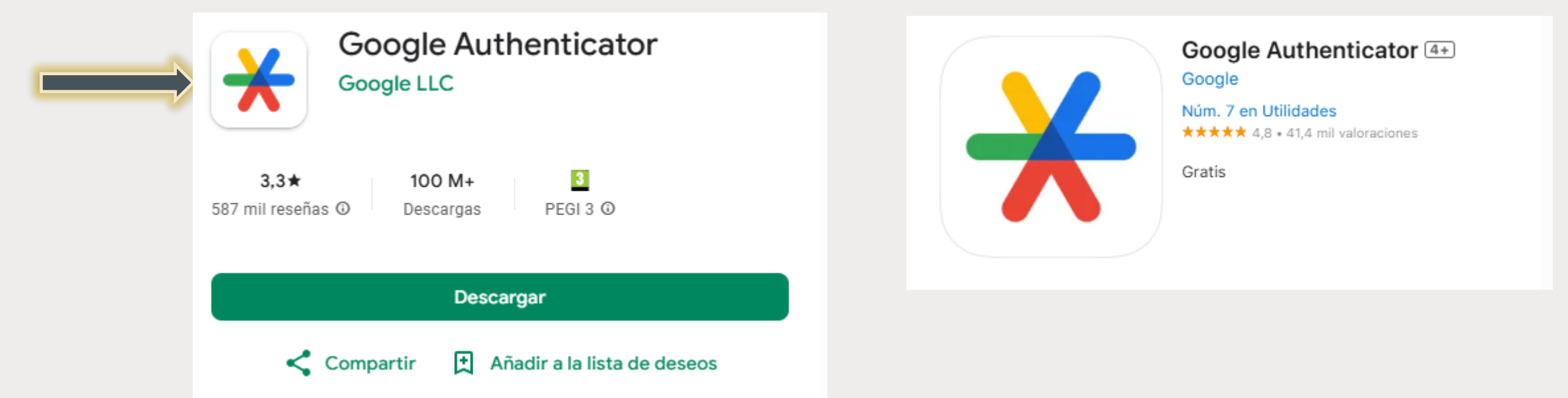

#### > Realice los pasos correspondientes para su instalación

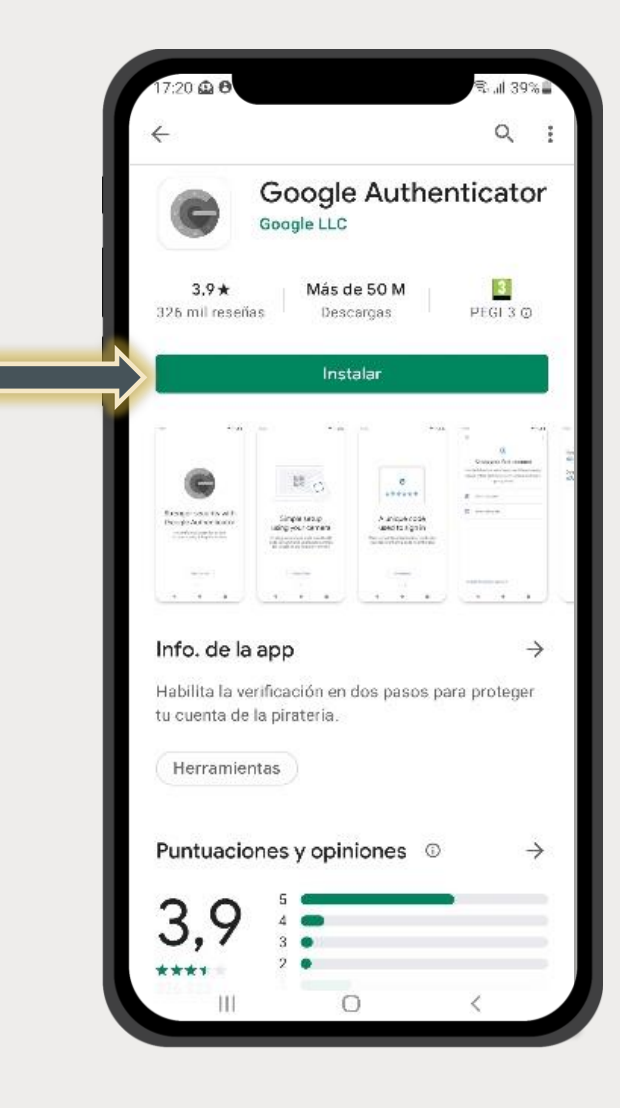

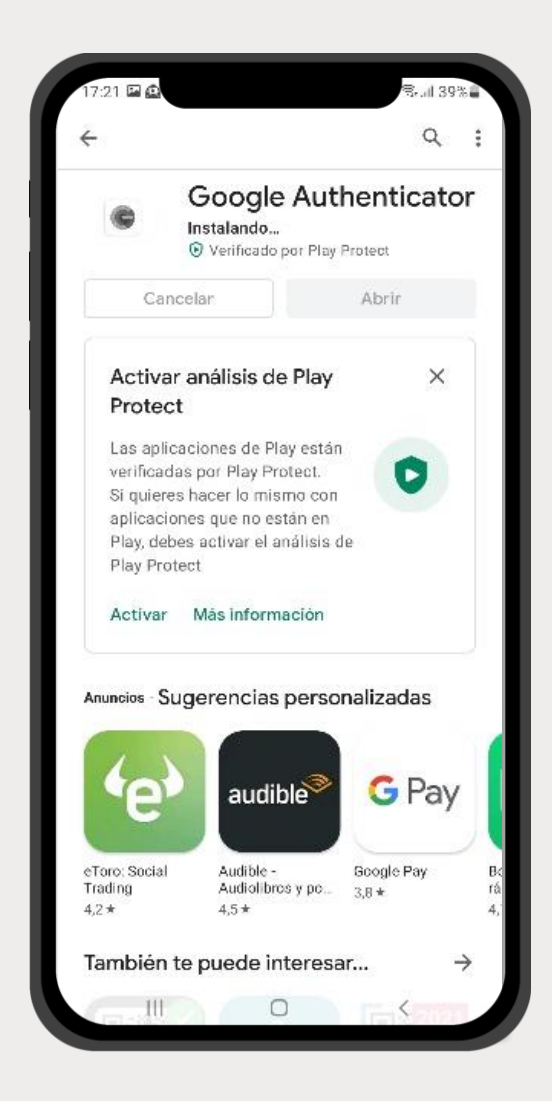

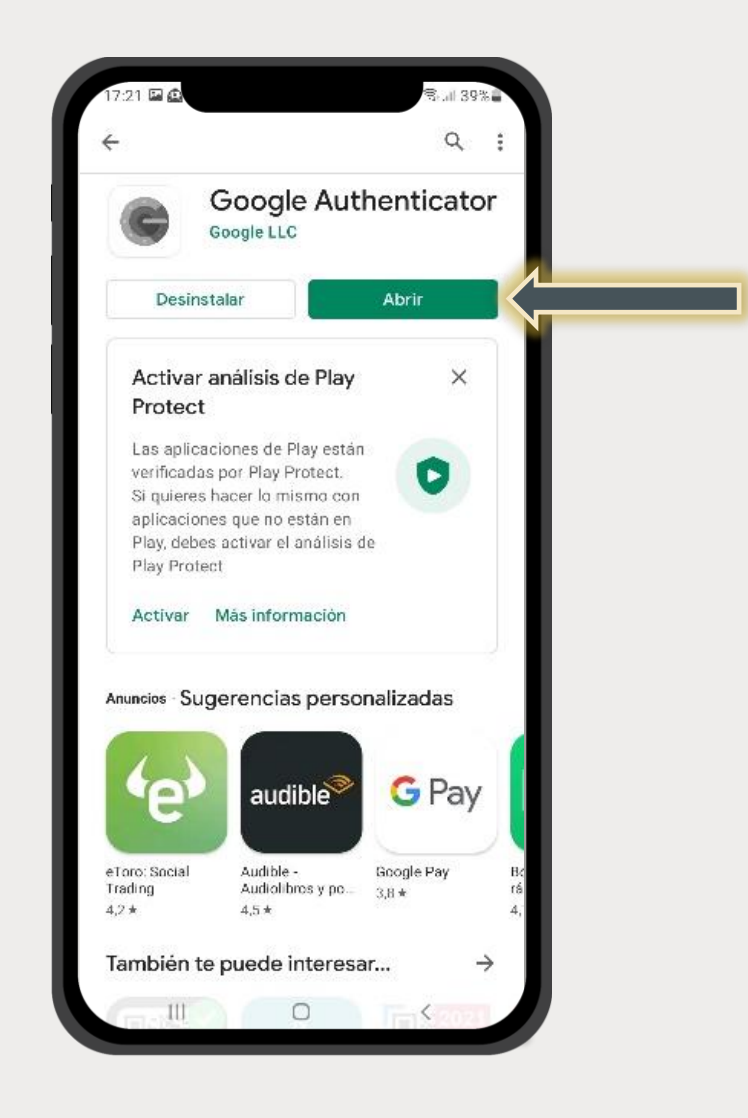

#### CGM RECETA

Prescripción electrónica privada

1. Se le mostrará la ventana para la obtención del doble factor de autenticación. Revise en la aplicación "Google Authenticator" en su móvil y teclee el número que aparece en ese momento antes de que cambie y pulse en "Validar token":

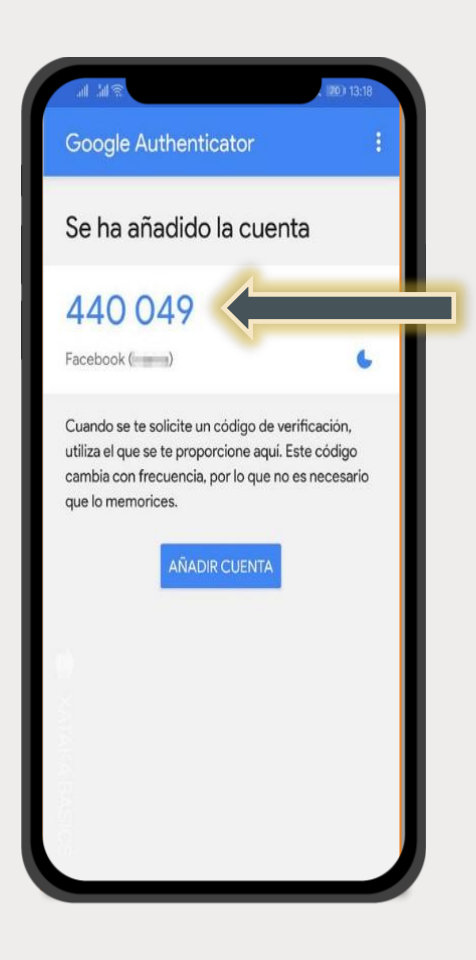

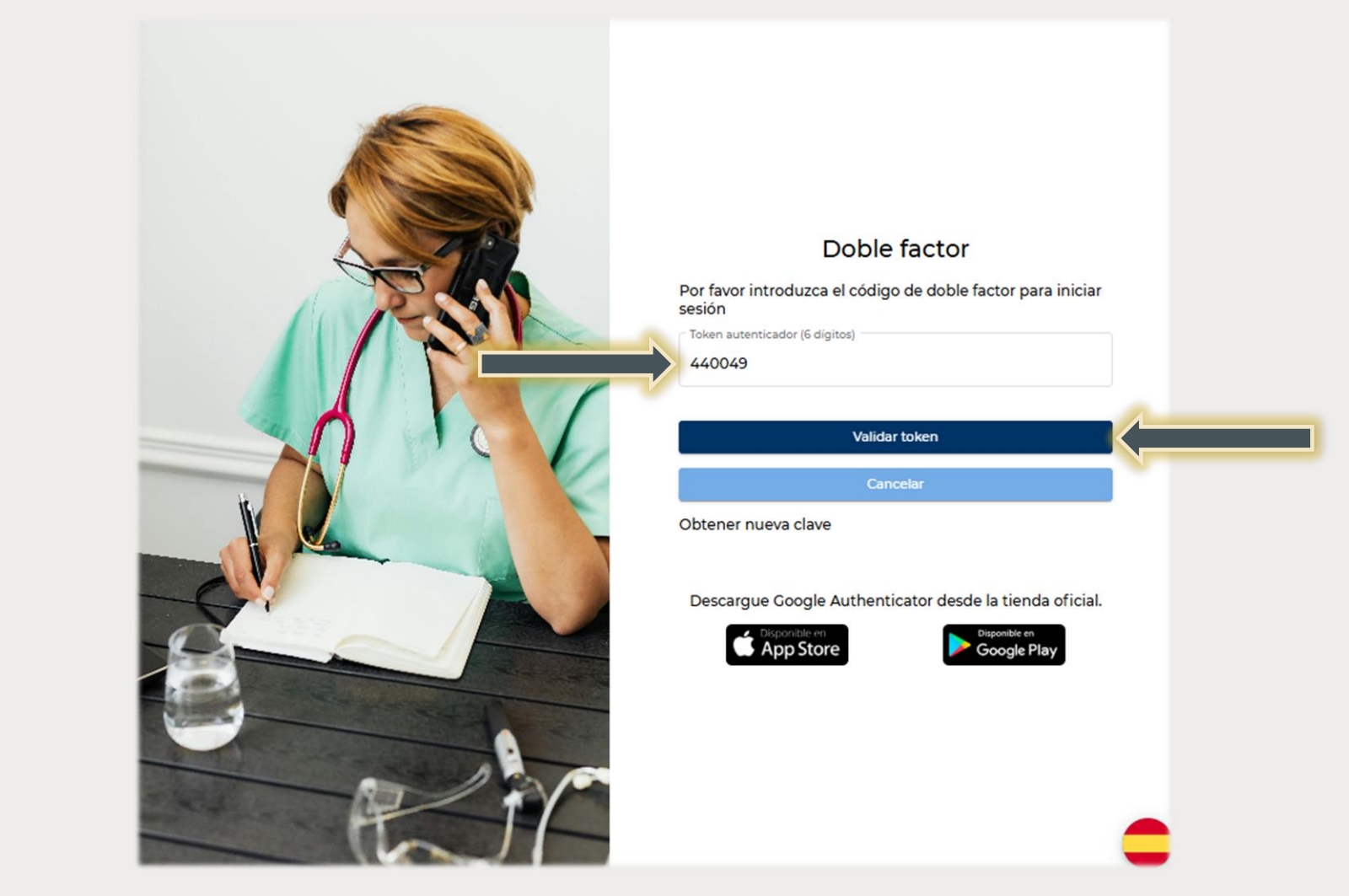

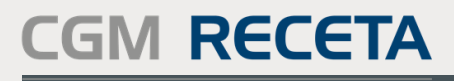

Prescripción electrónica privada

#### Su cuenta ya estará activa y podrá comenzar a prescribir.

- Recuerde que cada vez que haga login en la plataforma, tendrá que abrir la aplicación "Google Authenticator" en su móvil y consultar el número que le muestra en ese momento, para poder ponerlo en la plataforma cuando se le pida.
- En adelante podrá acceder desde su área de colegiado o bien desde el enlace: <u>https://recetacgm.com</u>

| COM DECETA                                                                      | Buscador de pacientes |          |         |   |  |  |
|---------------------------------------------------------------------------------|-----------------------|----------|---------|---|--|--|
| Prescripción electrónica privada                                                | Filtros de busqueda:  |          |         | ^ |  |  |
| <ul> <li>Colegiado: Francisco Silva</li> <li>Nº Colegiado: 282830846</li> </ul> | Apellidos             | Nombre   | DNI/NIE |   |  |  |
| № Sesiones activas: 1                                                           | Pasaporte             | Teléfono | Póliza  |   |  |  |
| ← Cerrar sesión                                                                 |                       | Buscar   |         |   |  |  |
|                                                                                 |                       |          |         |   |  |  |
|                                                                                 |                       |          |         |   |  |  |

### MUCHAS GRACIAS POR CONFIAR EN CGM RECETA!

soporte@medigest.com

https://www.cgm.com/es

# **CGM RECETA**

Prescripción electrónica privada

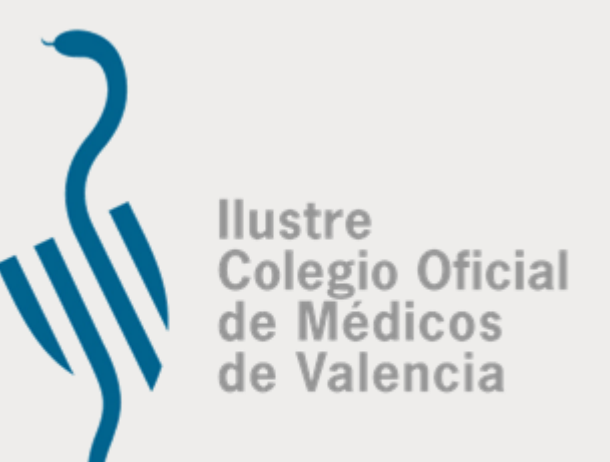